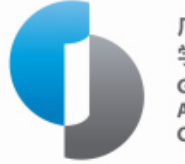

广东终身教育 学分银行 GUANGDONG ACADEMIC CREDIT BANK

## 1+X 证书成果转换

操作指南

学分银行管理中心

| <u> </u> | 账号注册与激活       | . 1 |
|----------|---------------|-----|
| <u> </u> | "1+X"证书成果添加步骤 | . 5 |
|          |               |     |
| 二、       | 1+X 证书风禾转换少璩  | . 9 |

目 录

## 一 、账号注册与激活

1、社会学习者在访问广东终身教育学分银行网站的时候可以自 行注册账户,步骤如下:

(1)在浏览器中打开学分银行平台网站:http://www.cbgd.cn/, 点击右上角"登录"按钮。

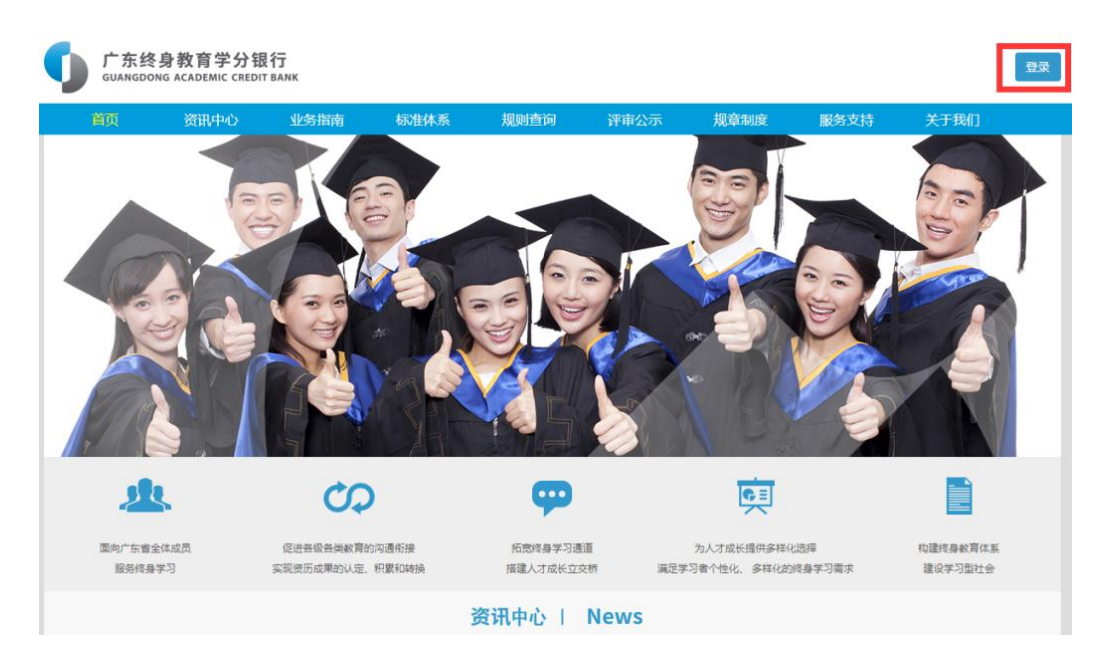

(2) 在弹出的对话框单击"立即注册"按钮,打开个人注册页

面。

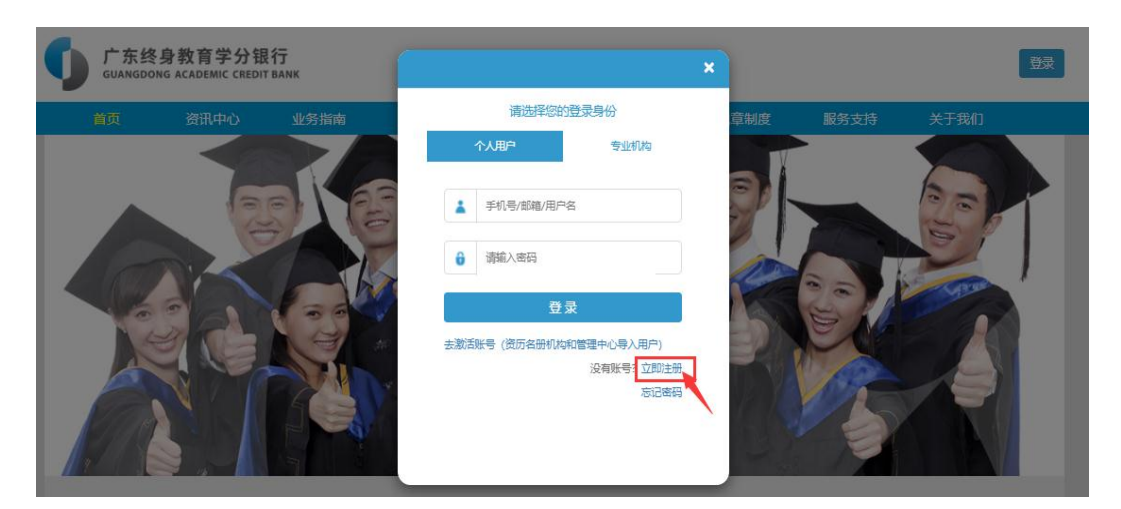

(3) 在个人注册页面中填写资料,填写完成后点击"保存"按

钮,完成注册。

| ●◇↓注册         |                                      |
|---------------|--------------------------------------|
|               | 欢迎注册 学分银行个人账号!                       |
| <b>血</b> 机构注册 | 所有注册信息都需填写完整。                        |
| ● 登录页面        | 基本信息                                 |
|               | ▲ 用户名 ▲ 真实姓名                         |
|               | Q4 他认图码                              |
|               | 个人信息                                 |
|               | 请选择国籍 >请选择同族 >                       |
|               |                                      |
|               | ■ 出生日期                               |
|               | 联系方式                                 |
|               | ◎电子邮箱                                |
|               | ● 联系地址         请选择           请输入详细地址 |
|               | □ 手机号码 (秋秋给证码) (> 验证码                |
|               | 保存                                   |

2、资历名册机构学习者信息由资历名册机构和管理中心批量导入,无须通过网站注册,学习者只需激活即可,操作步骤如下:

(1) 打开学分银行平台网站: http://www.cbgd.cn/,点击右上 角"登录"按钮。

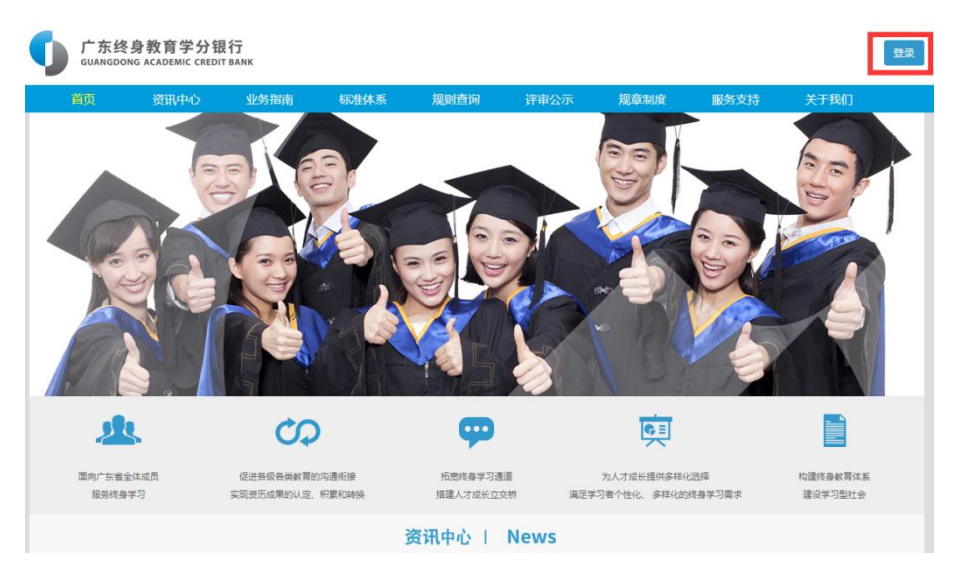

(2) 在弹出的小窗口中点击"去激活账号"。

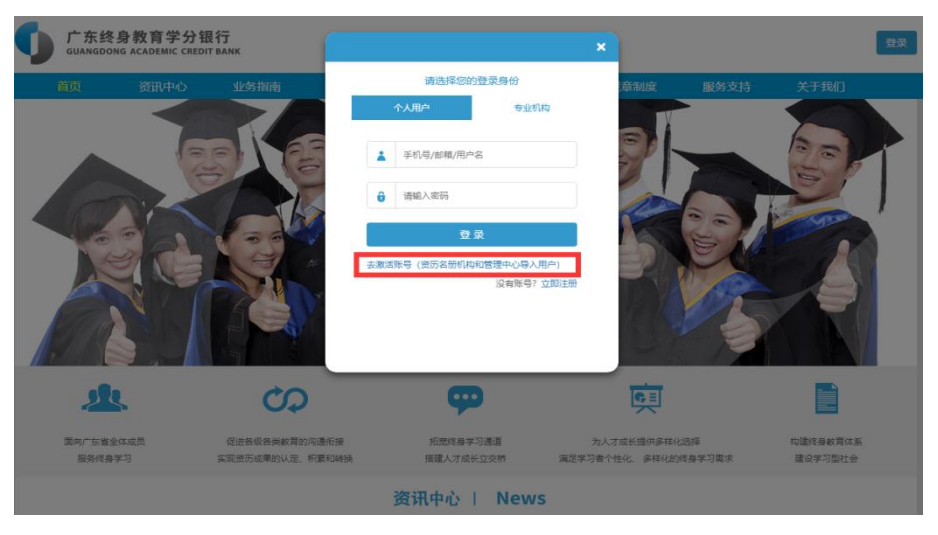

(3) "证件号码"为学习者身份证号,输入正确的身份证号并

点击"下一步"按钮。

| 激活账号           |              |        |
|----------------|--------------|--------|
| 1.登录账号         | 2.身份验证       | 3.设置密码 |
| * 证件号码 请输入身份证号 | ▶ 证件号码最长不超过: | 32位    |
| 下一步            |              |        |

(4)在打开的页面中选择手机号获取验证码的方式→输入手机
 号后点击"获取验证码"按钮→收到手机短信后输入短信中的"验
 证码"→点击"下一步"按钮。

| 激活账号                          |                   |
|-------------------------------|-------------------|
| 1.登录账号                        | 2.身份验证 3.设置密码     |
| <ul> <li>         ・</li></ul> | 获取短信验证码,有效时间为10分钟 |
| <ul> <li>验证码</li> </ul>       | 获取验证码 2           |
| 4                             | <b>a</b>          |

(5)在打开的页面中输入新设置的密码,两次输入必须一致, 密码需符合所提示的长度和组成规则。

| 激活账号               |                      |              |           |
|--------------------|----------------------|--------------|-----------|
| <del>"</del> "天臣"。 | 号         2          | .身份验证        | 3.设置密码    |
| * 设置密码             | 请输入密码<br>密码强度: 弱 中 强 | 》密码由6-15位字母、 | 数字或特殊符号组成 |
| * 确认密码             | 请再次输入密码<br>完成        | ▶ 请再次输入您设置的  | 的密码       |
|                    |                      |              |           |

(6)提示激活成功,即可以在登录界面登录(账号为身份证号, 密码为上一步设置的密码)。

| 激活账号   |             | www.cbgd.cn 显示<br>激活成功 |  |  |  |  |
|--------|-------------|------------------------|--|--|--|--|
| 1.登录账号 |             | 确定                     |  |  |  |  |
| * 设置密码 | •••••       | ▶ 密码由6-15位字母、数字或特殊符号组成 |  |  |  |  |
| * 确认密码 | 密码强度: 弱 中 i | 强<br>请再次输入您设置的密码       |  |  |  |  |
|        | 完成          |                        |  |  |  |  |
|        |             |                        |  |  |  |  |

3、密码修改步骤

(1) 打开学分银行平台网站: http://www.cbgd.cn/,点击右上 角"登录"按钮,在打开的登录窗口输入正确的账号和密码登录系统。

| 「东终身教育学分银行<br>GUANGDONG ACADEMIC CREDIT BANK | ×                                                                                                    |             |
|----------------------------------------------|----------------------------------------------------------------------------------------------------|-------------|
| 首页 资讯中心 业务指南                                 | 请选择您的登录身份                                                                                                    | 服务支持 关于我们   |
| 百一回 2011<br>1011<br>1011<br>1011<br>         | 中国ビキモロ生気のすび<br>今人用产<br>令业作物<br>全 水<br>一<br>・<br>手切号/回動/用户名<br>・<br>一<br>一<br>一<br>手切号/回動/用户名<br>・<br>一<br>一<br>一<br>一<br>一<br>一<br>一<br>一<br>一 | 10分支持 关于我[] |
|                                              |                                                                                                    |             |

(2) 点击右上方"修改密码"按钮。

|           | <b>广东终身教育学分银行</b><br>GUANGDONG ACADEMIC CREDIT BANK<br>GUANGDONG ACADEMIC CREDIT BANK |             |      |         |     |      |      |   |          | 安全退出 |
|-----------|---------------------------------------------------------------------------------------|-------------|------|---------|-----|------|------|---|----------|------|
|           | 首页                                                                                    | 资讯中心        | 业务指南 | 标准体系    | 规章  | 制度   | 服务支持 |   | 关于我们     |      |
| 我的信息      |                                                                                       |             |      |         |     |      |      |   |          |      |
| 规则查询      |                                                                                       | 您现在的位置: 转换成 | 果管理  |         |     |      |      |   |          |      |
| 成果添加      |                                                                                       |             |      |         |     |      |      |   |          |      |
| 认定成果申请    |                                                                                       |             |      |         |     |      |      |   |          |      |
| 转换成果申请    |                                                                                       | Q 计算机       |      | 请选择成果类型 | • 0 | 来源机构 |      | 童 | <b>I</b> |      |
| 业绩类成果转换申请 |                                                                                       |             |      |         |     |      |      |   |          |      |
| 广东终身教育资历  |                                                                                       |             |      |         |     |      |      |   |          |      |

(3)填写正确的原密码与新的要设置的密码后点击"提交"按钮,如果输入正确,会提示密码修改成功。

| 修改密码  |                                                  | ×    |
|-------|--------------------------------------------------|------|
| 原密码*  | 请输入密码                                            |      |
| 新密码*  | 请输入密码<br>密码由8-15位字母、数字或特殊符<br>号组成<br>密码强度: 弱 中 强 | 1    |
| 确认密码* | · 请再次输入密码<br>请再次输入您设置的密码                         | 2    |
|       |                                                  | 关闭提交 |

## 二、"1+X"证书成果添加步骤

1、打开学分银行平台网站: http://www.cbgd.cn/,点击右上角

|              |                                                                                                    | ×   |        | 安臣    |
|--------------|----------------------------------------------------------------------------------------------------|-----|--------|-------|
| 首页 资讯中心 业务指南 | 请选择您的登录身份                                                                                                    | 章制度 | 服务支持   | 关于我们  |
|              | 今北川内         今北川内           手バ号/影響/用户名            博輸入密码            「「「「」」」」            「「「」」」            「「」」            「「」」            「「」」            「「」」            「「」」            「「」」            「「」」            「」」            「」」            「」」            「」」            「」」            「」」            「」」            「」」            「」」            「」」            「」」            「」」            「」」            「」」            「」」            「」            「」            「」            「」            「」            「」            「」            「」 |     | RUSZIF | XTAIL |

"登录"按钮,输入正确的账号和密码登录系统。

2、点击左侧"成果添加"功能菜单。

|           | 首页 | 资讯中心               | 业务指南       | 标准体系         | 规章制度         | 宦 服     | 务支持         | 关于我们      |
|-----------|----|--------------------|------------|--------------|--------------|---------|-------------|-----------|
| 我的信息      |    |                    |            |              |              |         |             |           |
|           |    | 您现在的位置: 我的信息       | l          |              |              |         |             |           |
| 成果添加 🔶    |    |                    |            |              |              |         |             |           |
|           |    |                    |            |              |              |         |             |           |
|           |    | 我的基本               | 信息         |              |              |         | 点           | 击显示基本信息 《 |
| 业绩类成果转换申请 |    | 成果信息 成果忌<br>我的 成 甲 | Ŋ: O 未申请成果 | : 0 已甲请成果: 0 | ● 已认定成果: 0   | 认定未通过成果 | 1: <b>0</b> |           |
| 广东终身教育资历  |    | ポークル               | -*         | 武田将关         | <b>本海机</b> 均 | 武田寺派    | 四/日内+/门     |           |
| 框架等级标准    |    | 成果古称               | 成果关望       | 成果扒念         | 米源机构         | 成果米源    | 取得的间        | 世有许肯      |
| 行业标准查询    |    |                    |            | 没            | 有找到匹配的记录     |         |             |           |
|           |    |                    |            |              |              |         |             |           |
|           |    |                    |            |              |              |         |             |           |
|           |    |                    |            |              |              |         |             |           |
|           |    |                    |            |              |              |         |             |           |

3、在右边打开的窗口中分别选择"成果分类"的"其他类\_培训业绩等"和"培训类"。

| 成果添加 |                                |     |   |
|------|--------------------------------|-----|---|
| 成果分类 | 请选择 ▼<br>请选择<br>学历教育<br>职业资格证书 | 请选择 | • |
|      | 技师教育<br>其他类_培训业绩等              |     |   |

| 成果添加 |           |                      |   |
|------|-----------|----------------------|---|
| 成果分类 | 其他类_培训业绩等 | ▼ 请选择                | ~ |
|      |           | 请选择                  |   |
|      |           | 出现美<br>业绩类-竞赛奖励      |   |
|      |           | 业绩类-科学研究             |   |
|      |           | 业绩类-创新创业<br>业绩类-社会服务 |   |
|      |           | 业绩类-文化传承             |   |
|      |           | 业绩类-工作经历<br>业绩类-职称证书 |   |

4、点击成果名称右方的"搜索"按钮。

| F | 成果添加   |                |     |        |                               |
|---|--------|----------------|-----|--------|-------------------------------|
|   | 成果分类   | 其他类_培训业绩等      |     | ▼ 培训类  | ~                             |
|   | *培训名称: | 请输入或点击按钮选择成果名称 | Q搜索 | *培训机构: |                               |
|   | *机构代码: |                |     | *证书编号: |                               |
|   | *获取时间: |                |     | *相关材料: | 着选择                           |
|   | 成果描述:  |                |     |        | 说明:上传附件格式为jpg, png, gif, pdf! |
|   |        |                |     |        | 提交                            |

5、可根据项目名称、成果名称或资历机构名称查找并选择需要 的成果,然后点击"确认"按钮。

|        |               |                                                                                             |                                                                                                    | A DECEMBER OF THE OWNER OF |                                                                                                    |                                                                                                    |                                                                                                    |
|--------|---------------|---------------------------------------------------------------------------------------------|----------------------------------------------------------------------------------------------------|----------------------------|----------------------------------------------------------------------------------------------------|----------------------------------------------------------------------------------------------------|----------------------------------------------------------------------------------------------------|
| 成果的    | 145           |                                                                                             |                                                                                                    |                            |                                                                                                    |                                                                                                    |                                                                                                    |
| PROTOR | 80+           |                                                                                             |                                                                                                    |                            |                                                                                                    |                                                                                                    |                                                                                                    |
|        |               |                                                                                             |                                                                                                    |                            |                                                                                                    |                                                                                                    |                                                                                                    |
| C      | <b>入</b> 项目 8 | 跡 🤇                                                                                         | Q, ⊞th#                                                                                                    | Q 资历4                      | 功名称                                                                                                    | 重调                                                                                                    |                                                                                                    |
| 如果用    | R直找到8         | 8果,请点击这里来输入3                                                                                | 2.果                                                                                                    | 1                          |                                                                                                    |                                                                                                    |                                                                                                    |
|        | 序号            | 項目名称                                                                                        |                                                                                                    | 成果名称                       |                                                                                                    | 资历机构名称                                                                                                    | 操作                                                                                                    |
|        | 1             | 培训证书                                                                                        | HCIA-C                                                                                                    | loud Computing와)           | 的认证会计算工程师                                                                                                    | 省级考试中心                                                                                                    | 查看详情                                                                                                    |
|        | 2             | 1+X证书                                                                                       | 4                                                                                                    | 云计算平台运递与开发                 | 成果试点机构                                                                                                    | 重蜀洋情                                                                                                    |                                                                                                    |
| 0      | 3             | 1+X证书                                                                                       | 0                                                                                                    | 云计算平台运输与开发                 | 初级工程师                                                                                                    | 成果试点机构                                                                                                    | 查看详情                                                                                                    |
|        | 4             | 学堂在线平台课                                                                                     | R 9                                                                                                    | 堂在线平台云计算与                  | 软件工程课程                                                                                                    | 成果试点机构                                                                                                    | 查看详情                                                                                                    |
| 0      | 5             | 中国大学MOOC在线网                                                                                 | F台课程 中国:                                                                                                    | 大学MOOC平台云计#                | 转术与应用课程                                                                                                    | 成果试点机构                                                                                                    | 查看详情                                                                                                    |
| 0      | 6             | 学堂在线(停用                                                                                     | ) *                                                                                                    | 曾在线平台课程: 云计                | 算与软件工程                                                                                                    | 成果试点机构                                                                                                    | 查查详述情                                                                                                    |
| mina   | a 1 90a       | 6 祭记委 总社 6 祭记委                                                                              |                                                                                                    |                            |                                                                                                    |                                                                                                    |                                                                                                    |
| 11.73  | e i 303e      |                                                                                             |                                                                                                    |                            |                                                                                                    |                                                                                                    |                                                                                                    |
|        |               |                                                                                             |                                                                                                    |                            |                                                                                                    | 关闭                                                                                                    | 確认                                                                                                    |
|        |               | 成果选择<br>(2) 次日の<br>知思未責法知知<br>(2) 次日の<br>(2) 次日の<br>(2) (2) (2) (2) (2) (2) (2) (2) (2) (2) | <b>成果选择</b><br>② 取用名称<br>如果未童找到成果,请你在这里单单人名<br>「 <u>除导 項目名称</u> 」 1 培训证书<br>② 2 1+X证书<br>③ 3 1+X证书<br>③ 3 1+X证书<br>③ 4 学室在线干谷課<br>③ 6 学室在线(体用)<br>显示属 1 到購 6 祭记录,总共 6 祭记录 | <b>成果选择</b><br>② 取用名称      | 文田告茶       文古井葉       文西方井         如果未癒技到成果、请点击这里岸输入成果       文西方井       文西方井         如果未癒技到成果、请点击这里岸输入成果       小       小         小       市が川正书       HCIA-Cloud Computing将子         2       1 + X正书       元 計算干台运输与开始         3       1 + X证书       元 計算干台运输与开始         3       1 + X证书       元 計算干台运输与开始         4       学堂在线干台漂程       学堂在线干台运输与开始         5       中国大学MOOC在线干台漂程       学堂在线干台运程         6       学堂在线 (每用)       学堂在线干台运程         显示第1 到第 6 条记录、总共 6 条记录       参记录 | 成果选择     Q. 五计算     Q. 西方形小母名称       如果不童妖到成果、确示击这里卑喻人成果     Q. 五计算     Q. 西方形小母名称       加果不童妖到成果、确示击这里卑喻人成果     1     加加正书     PCIA-Cloud Computingや为认证云计算工程师       1     市が川正书     HCIA-Cloud Computingや为认证云计算工程师       2     1 * X证书     石计算平台运输与开发中级工程师       3     1 * X证书     石计算平台运输与开发中级工程师       4     学室在线平台课程     学室在线平台课时,如我们里想       5     中国大学MOOC在线平台课程     中国大学MOOC平台元计算技术与应用课程       6     学室在线 (停用)     学室在线平台课程: 云计算与软件工程 | 成果选择         Q 云甘葉         Q 西市川時名称         回時           如果商法別成果、擁由主法里卑執人成果         0         西市川時名称         「「」」」」         「」」」」           「「」」」」         1         市場川道者         HCIA-Cloud Computing华为认证云计算工程時         単成考試中心           1         市場川道者         HCIA-Cloud Computing华为认证云计算工程時         単成考試中心           2         1 + X证者         石计算平台运输与开发中吸工程時         成果试点机构           3         1 + X证者         石计算平台运输与开发和吸工程時         成果试点机构           4         学堂在战平台运程         学堂在战平台运行算法公式算道         成果试点机构           6         学堂在线 (條用)         学堂在线平台运程: 武士算法的次计工程         成果试点机构           正示罪 1 割騙 6 象记录、总共 6 象记录 |

| 广东终身教育<br>GUANGDONG ACADEM | 学分银行<br>IC CREDIT BANK |            |             | 物质     | a , 欢迎你! 🛟 🕸 | 政密码 💟 收件報       | •      |
|----------------------------|------------------------|------------|-------------|--------|--------------|-----------------|--------|
| 首页                         | ī 资讯中心                 | 业务指南       | 标准体系        | 规意制度   | 服务支持         | 关于我们            |        |
| 我的体现                       |                        |            |             |        |              |                 |        |
| 规则面词                       | 您现在的位置: 成果             | 添加         |             |        |              |                 |        |
| 成果添加                       | Contraction of         |            |             |        |              |                 |        |
| 人定成果申请                     | 成果添加                   |            |             |        |              |                 |        |
| 转成果中情                      | 成果分类                   | 其他类_培训业绩等  |             | * 培    | 训英           |                 | ~      |
| 类成果转换中语                    |                        |            |             |        |              |                 |        |
| <b>网络身数有资历</b>             | *培训名称:                 | 云计算平台运输与开; | 发中级工程们 Q 搜索 | 地的机构   | 成果试点机构       |                 |        |
| 1实导级标准                     | "机构代码:                 | xfyh00001  |             | "征书编号: |              |                 |        |
| 于业标准撤调                     | "获取时间:                 |            |             | *相关材料: |              | -               | 雄      |
| 在线解答                       |                        |            |             |        | 说明:上传附件      | 格式为jpg, png, gi | , pdf! |
|                            | 成學描述                   |            |             |        |              |                 |        |

7、成果成功添加后,可在"我的信息"功能界面,查看已添加 的学习成果。

| 我的信息               |     |                                 |              |           |             |      |                |       |
|--------------------|-----|---------------------------------|--------------|-----------|-------------|------|----------------|-------|
|                    | 您现在 | 的位置: 我的信息                       |              |           |             |      |                |       |
|                    |     |                                 |              |           |             |      |                |       |
| 认定成果申请             |     |                                 |              |           |             |      |                |       |
| 转换成果申请             |     | 我的基本信息                          |              |           |             | _    | 点击显示基          | 本信息 < |
| 业绩类成果转换申请          |     | 成果信息成果总数: 19 未申请成果: 0 E<br>我的成里 | 3甲请成果:0 日    | 认定成果: 1   | 9 认定未通过成    | 课:0  |                |       |
| 广东终身教育资历<br>框架等级标准 |     | 成果名称                            | 成果类型         | 成果状态      | 来源机构        | 成果来源 | 取得时间           | 查看详情  |
|                    |     | 云计算平台运维与开发中级工程师                 | 培训类          | 名录成果      | 成果试点机构      | 自助添加 | 2021-12-<br>14 | 查看详情  |
|                    |     | 计算机编程两年                         | 业绩类-工作经<br>历 | 已认定       | -           | 自助添加 | 2021-10-<br>13 | 查看详情  |
|                    |     | 广东省成人高等教育学士学位外语水平统<br>一考试       | 职业资格证书       | 名录成果      | 省级考试中心      | 自助添加 | 2021-09-<br>14 | 查看详情  |
|                    |     | 助理电子商务师                         | 职业资格证书       | 名录成果      | 教育部考试中<br>心 | 自助添加 | 2021-07-<br>01 | 查看详情  |
|                    |     | 销售工作经历五年                        | 业绩类-工作经<br>历 | 已认定       | -           | 自助添加 | 2021-05-<br>19 | 查看详情  |
|                    |     | 3ds Max Vary                    | 课程           | 非名录成<br>果 | 东南理工大学      | 自助添加 | 2021-01-<br>22 | 查看详情  |

## 三、"1+X"证书成果转换步骤

| 认定成果申请             |    |                 |                    |             |             |                        |        |         |          |
|--------------------|----|-----------------|--------------------|-------------|-------------|------------------------|--------|---------|----------|
| 转换成果申请 🔶           | C  | <b>、</b> 成果名称 计 | 青选择成果类型            | <u>1</u>    | <b>Q</b> 来源 | 机构                     | 查询     |         |          |
| 业绩类成果转换申请          |    |                 |                    |             |             |                        |        |         |          |
| 广东终身教育资历<br>框架等级标准 |    |                 |                    |             |             |                        |        | 申请转换 讲题 | 香间       |
| 行业标准查询             |    |                 |                    |             |             |                        |        |         |          |
| 在线解答               | 序号 | 成果名称            | 成果类型               | 来源机构        | 状态          | 添加时间                   | 可转换规则数 | 已用转换规则数 | 操作       |
|                    | 1  |                 | 培训类                | 成果试点机构      | 未申<br>请     | 2020-06-29<br>14:42:19 | 1      | 0       | 暂无<br>操作 |
|                    | 2  | 全国计算机等级考试一级证书   | <u>职业资</u> 格证<br>书 | 教育部考试中<br>心 | 未申          | 2019-11-27<br>15:11:15 | 165    | 0       | 暂无<br>操作 |

1、点击左侧"转换成果申请"功能菜单。

2、选择所需申请转换的成果→申请转换。

|   |    |                           |            |             |         | Ē                      | 申请转换 进想 | E查询 打印转移 | 紅田明               |
|---|----|---------------------------|------------|-------------|---------|------------------------|---------|----------|-------------------|
| 0 | 序号 | 成果名称                      | 成果类型       | 来源机构        | 状态      | 添加时间                   | 乙可转换规则数 | 已用转换规则数  | 操作                |
| • | 1  | 云计算平台运维与开发中级工程师           | 培训类        | 成果试点机<br>构  | 未申<br>请 | 2021-12-23<br>15:29:54 | 4       | 0        | 智无<br>操作          |
|   | 2  | 广东省成人高等教育学士学位外语水平<br>统一考试 | 职业资格证<br>书 | 省级考试中<br>心  | 未申<br>请 | 2021-09-26<br>09:56:03 | 51      | 0        | 智无<br>操作          |
|   | 3  | 助理电子商务师                   | 即业资格证<br>书 | 教育部考试<br>中心 | 未申<br>请 | 2021-07-21<br>08:22:32 | 1       | 0        | <b>智</b> 无<br>操作  |
|   | 4  | 广东老年大学培训课程                | 培训类        | 成果试点机<br>构  | 己申      | 2020-11-02<br>15:54:34 | 2       | 1        | 查看<br>详情          |
| 0 | 5  | 大学英语等级考试(CET)四级及以上<br>证书  | 职业资格证<br>书 | 教育部考试<br>中心 | 已转换     | 2020-11-04<br>14:34:16 | 617     | 1        | <u> 香</u> 看<br>详情 |
|   | 6  | 2020年学习强国学时认证             | 培训类        | 成果试点机<br>构  | 已转换     | 2020-10-19<br>14:07:08 | 0       | 1        | 查看<br>详情          |

3、选择转换规则,点击"提交",完成转换申请。

| 成果转换       |                                                                                     |                                              |                                                          |                                                                                                    | ×                                       |
|------------|-------------------------------------------------------------------------------------|----------------------------------------------|----------------------------------------------------------|----------------------------------------------------------------------------------------------------|-----------------------------------------|
| 我的成果       |                                                                                     |                                              |                                                          |                                                                                                    |                                         |
| 学          | 习成果                                                                                 | 成果类型                                         | 来源机构                                                     | 添加时间                                                                                                  | 操作                                      |
| 云计算平台运维    | 趋开发中级工程师                                                                            | 培训类                                          | 成果试点机构                                                   | 2021-12-23 15:29:54                                                                                   | 查看详情                                    |
| 显示第1到第1条记录 | ,总共 1 条记录                                                                           |                                              |                                                          |                                                                                                    |                                         |
| 上传相关资料:    |                                                                                     |                                              |                                                          | 🝃 选择                                                                                                  |                                         |
| 可转换规则      | 请上传jpg 、png、gif、                                                                    | pdf格式的文件                                     | 1                                                        |                                                                                                    |                                         |
| *请选择规则:    | 请选择                                                                                 | ~                                            |                                                          |                                                                                                    |                                         |
| 规则名称       | 请选择<br>1+X云计算平台运维与开<br>1+X云计算平台运维与开<br>1+X云计算平台运维与开<br>1+X云计算平台运维与开<br>1+X云计算平台运维与开 | 干发中级工程师证<br>干发中级工程师证<br>干发中级工程师证<br>干发中级工程师证 | E书转广东理工职业学附<br>E书转广东理工职业学附<br>E书转广东理工职业学附<br>E书转广东理工职业学附 | 2018级计算机网络技术专业集群应<br>2018级计算机网络技术专业集群应<br>2018级计算机网络技术专业容器技<br>2018级计算机网络技术专业云平台<br>2018级计算机网络技术专业项目] | 20用系统构建与运维<br>技术与应用<br>计运维与开发技术<br>〔程管理 |
|            |                                                                                     |                                              |                                                          |                                                                                                    | 2<br>关闭 提交                              |

4、在"转换成果申请"界面,选中成果后点击"进度查询",可查看该成果的审核进度,未审核时"转换审核记录"显示为空;初审/终审完毕后,"转换审核记录"会显示审核结果。

|   |    |                           |            |             |         | E                      | 申请转换 进度 | <u>き</u><br>つ し で し で し し で し し し し し し し し し し し し | 证明       |
|---|----|---------------------------|------------|-------------|---------|------------------------|---------|-----------------------------------------------------|----------|
|   | 家号 | 成果名称                      | 成果类型       | 来源机构        | 状态      | 添加时间                   | 可转换规则数  | 己用转换规则数                                             | 操作       |
| 2 | 1  | 广东省成人高等教育学士学位外语水平<br>统一考试 | 职业资格证<br>书 | 省级考试中<br>心  | 未申<br>请 | 2021-09-26<br>09:56:03 | 51      | 0                                                   | 暂无<br>操作 |
|   | 2  | 助理电子商务师                   | 职业资格证<br>书 | 教育部考试<br>中心 | 未申<br>请 | 2021-07-21<br>08:22:32 | 1       | 0                                                   | 暂无<br>操作 |